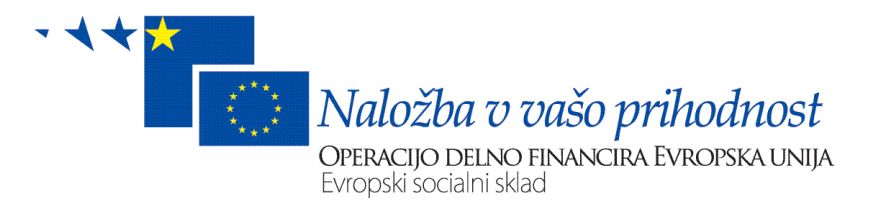

# IKT PRIROČNIK

# **ESSENTIAL PIM**

Martin Nahtigal, CNVOS

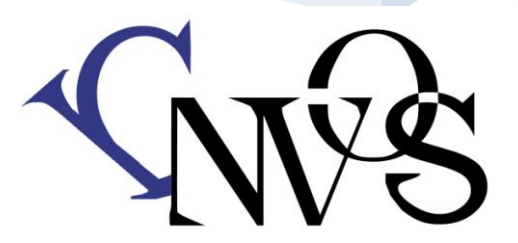

"Operacijo delno financira Evropska unija iz Evropskega socialnega sklada. Operacija se izvaja v okviru Operativnega programa razvoja človeških virov za obdobje 2007-2013, razvojne prioritete: Institucionalna in administrativna usposobljenost; prednostne usmeritve: Spodbujanje razvoja nevladnih organizacij, civilnega in socialnega dialoga."

# Kazalo

| 1.0 DELO Z ESSENTIALPIM             |
|-------------------------------------|
| 2.0 OSNOVNO OKNO PROGRAMA:          |
| 3.0 PRVI ZAGON                      |
| 4.0 EPIM DANES                      |
| 5.0 URNIK                           |
| 5.1 Določitev naloge                |
| 5.2. Opisovanje naloge9             |
| 5.2.1 Nastavitev Opomin             |
| 5.2.2 Nastavitev Ponovi nalogo11    |
| 5.3. Nastavitev delovnega dne12     |
| 6.0. NAREDI NALOGA                  |
| 6.1. Dodajanje Naredi naloge13      |
| 6.2. Urejanje Naredi naloge14       |
| 6.2.1 Nastavitev Opomin             |
| 7.0. ZAPISKI                        |
| 7.1. Dodajanje Zapiska16            |
| 7.2. Urejanje Zapiskov17            |
| 8.0. NASLOVNIK                      |
| 8.1. Dodajanje kontakta             |
| 8.2. Iskanje kontakta               |
| 8.3. Urejanje kontakta              |
| 8.4. Razvrščanje kontaktov19        |
| 8.5. Pošiljanje elektronske pošte19 |
| 9.0. POŠTA 20                       |
| 9.1. Ustvarjanje računa             |
| 9.2. Uporaba elektronske pošte 22   |
| 9.2.1. Novo sporočilo               |
| 9.2.2. Pošlji/Prejmi                |
| 9.2.3. Možnosti elektronske pošte   |
| 9.3. Nastavitve Računov             |
| 9.4. Pravila Sporočil               |

| 10.0. UVOZ/IZVOZ PODATKOV 28                     |
|--------------------------------------------------|
| 10.1 Izvoz podatkov                              |
| 10.2. Uvoz podatkov                              |
| 11.0. BLIŽNJICE V PROGRAMU                       |
| 12.0 PRIPOROČILO                                 |
| 13.0. DODATEK:                                   |
| OSNOVNE INFORMACIJE O VAROVANJU OSEBNIH PODATKOV |
| <b>13.1. OSEBNI PODATEK</b>                      |
| 13.2. OSNOVNI NAČELI VARSTVA OSEBNIH PODATKOV    |
| <b>13.3. ZBIRANJE OSEBNIH PODATKOV</b>           |
| <b>13.4. OBDELAVA OSEBNIH PODATKOV</b>           |
| 13.4.1 Primeri obdelave                          |
| 13.4.2 Namen obdelave                            |
| 13.4.3 Izjemi k pravilu:                         |
| 13.4.4 Pogodbena obdelava                        |
| 13.5. OBČUTLJIVI OSEBNI PODATKI                  |
| <b>13.6. ZAVAROVANJE OSEBNIH PODATKOV</b>        |
| 13.6.1 Zavarovanje občutljivih osebnih podatkov  |
| <b>13.7. PRAVICE POSAMEZNIKA</b>                 |
| 13.7. PRAVILNIK O VARSTVU OSEBNIH PODATKOV       |
| <b>13.8. NADZORSTVENI ORGAN</b>                  |

# **1.0 DELO Z ESSENTIALPIM**

V današnjem času, ko je socialni kapital ena najpomembnejših lastnosti vsakega posameznika in organizacije nevladne organizacije porabijo veliko časa za urejanje kontaktov in sledenje njihovim spremembam.

Velik problem pa prevečkrat predstavlja ustrezno in efektivno obveščanje svojih članov o svojih dejavnostih, dogodkih in delavnicah.

Obstoj nevladnih organizacij temelji na financiranju s pomočjo razpisov kar pomeni veliko sestankov, pogovarjanj in dogovarjanj z morebitnimi partnerji.

Obenem je uspešno sledenje opravilom in stopnji dokončanosti določenih nalog ključ k uspehu pri različnih projektov.

CNVOS vam v tem priročniku predstavlja enega od programov za lažje reševanje vseh teh nalog s katerimi se soočajo nevladne organizacije tekom svojega vsakdana.

EssentialPIM je zastonjski program namenjen urejanju osebne baze kontaktov, sledenju dnevnih opravkov in načrtovanju urnika v naprej. Obenem pa svojemu uporabniku nudi neposredno komuniciranje preko elektronske pošte z vsemi vnesenimi kontakti.

EssentialPIM vključuje veliko funkcij. Istočasno pa je večina zelo preprosta za uporabo.

Naslednje strani vas bodo pripravile na učinkovito uporabo tega programa, kar vam bo olajšalo spremljanje in organizacijo podatkov.

Osnovne komponente programa:

- Urnik načrtovalec dni v navpični obliki
- Naredi hiter in preprost seznam opravkov

Zapiski - kakršnekoli podatke lahko shranite v tem predalu

Pošta - vzpostavite si bazo elektronskih poštnih naslovov

# 2.0 OSNOVNO OKNO PROGRAMA:

| □ Dan         □ Teden         ■ Mesec         □ Leto         □ Razpredelnica         □ Danes         ○ Danes         ○ Pojdi na         □ Dodaj         ○ Uredi         > Uredi         >> Urrik         ○ Danes         ○ Danes         ○ Smeti         1         ○ Smeti         1         ○ Smeti         1         2       1         2       1         2       2         2       2         2       2         2       3 <th><math display="block"> \begin{array}{cccccccccccccccccccccccccccccccccccc</math></th> <th>petek 23 julij</th> <th></th> <th></th>                                                                                                    | $ \begin{array}{cccccccccccccccccccccccccccccccccccc$                                                                                                    | petek 23 julij                               |                                        |                                    |
|----------------------------------------------------------------------------------------------------|----------------------------------------------------------------------------------------------------|----------------------------------------------|----------------------------------------|------------------------------------|
| ■ Teden<br>■ Mesec<br>■ Leto<br>■ Razpredelnica<br>■ Danes<br>♥ Pojdi na<br>■ Dodaj<br>■ Ured<br>■ Izoriši<br>♥ Najdi<br>■ Jkrij zakijučene<br>2<br>■ Danes<br>■ Ured<br>■ Izoriši<br>♥ Najdi<br>■ Jkrij zakijučene<br>2<br>■ Danes<br>■ Ured<br>■ Izoriši<br>♥ Najdi<br>■ Jkrij zakijučene<br>2<br>■ Dones<br>■ Dones<br>■ Dones<br>■ Dones<br>■ Dodaj<br>■ Ured<br>■ Izoriši<br>♥ Najdi<br>■ Jkrij zakijučene<br>2<br>■ Dones<br>■ Izoriši<br>♥ Naredi<br>■ Zapiski<br>■ Naslovnik<br>■ Doža<br>■ Soriče pe so ne<br>28 29 29 20 1 2 3 4<br>2 5 6 7 8 9 10 11<br>2 13 14 15 16 17 18<br>2 19 20 21 22 22 24 25<br>30 26 27 28 29 30 31 4<br>31 2 3 4 5 6 7 4<br>1<br>0 naloga(e)                                                                                                    | $ \begin{array}{cccccccccccccccccccccccccccccccccccc$                                                                                                    |                                              |                                        |                                    |
| $ \begin{array}{c} Mesec \\ \hline \hline Leto \\ \hline \hline Razpredelnica \\ \hline \hline \hline Danes \\ \hline \hline Dodaj \\ \hline \hline Ured \\ \hline \hline Ured \\ \hline \hline Ured \\ \hline \hline Dodaj \\ \hline \hline Ured \\ \hline \hline Dodaj \\ \hline \hline \hline \hline Dodaj \\ \hline \hline \hline \hline Dodaj \\ \hline \hline \hline Dodaj \\ \hline \hline \hline \hline Dodaj \\ \hline \hline \hline Dodaj \\ \hline \hline \hline \hline Dodaj \\ \hline \hline \hline \hline Dodaj \\ \hline \hline \hline \hline \hline \hline \hline \hline \hline \hline \hline \hline \hline \hline \hline \hline \hline \hline $                                                                                                    | $ \begin{array}{cccccccccccccccccccccccccccccccccccc$                                                                                                    |                                              |                                        |                                    |
| □ Leto       1         ■ Razpredelnica       1         □ Deiania       □         □ Danes       ○ Danes         ○ Dodaj       □         □ Uredi       1         ▲ Dodaj       ○         ○ Uredi       1         ▲ Dodaj       ○         ○ Danes       2         ○ Danes       2         ○ Danes       1         ○ Danes       1         ○ Secti Se 90 1 1 2 3 4       1 </td <td><math display="block"> \begin{array}{cccccccccccccccccccccccccccccccccccc</math></td> <td></td> <td></td> <td></td>                                                                                                    | $ \begin{array}{cccccccccccccccccccccccccccccccccccc$                                                                                                    |                                              |                                        |                                    |
| Razpredelnica       ⊥         Deiania       □         Dolaj       □         Pojdi na       □         □ Dodaj       □         □ Uredi       ↓         ↓ Izbriši       Q         Najdi       2         ♡ Danes       2         ♡ Danes       1         ☑ Urnik       1         ☑ Japiski       1         ② Pošta       3         1       1         26       28       29       30       1       2       3       4         2       5       7       8       10       1       1       1       1       1       1       1       1       1       1       1       1       1       1       1       1       1       1       1       1       1       1       1       1       1       1       1       1       1       1       1       1       1       1       1       1       1       1       1       1       1       1       1       1       1       1       1       1       1       1       1       1       1       1       1       1                                                                                                    | 2       30         3       30         4       30         5       30         6       30         7       30         8       30         9       30         10       30         11       30         12       30         13       30         14       30         15       30 |                                              |                                        |                                    |
| Dejanja                                                                                                    | 3 $\frac{00}{30}$ 4 $\frac{00}{30}$ 5 $\frac{00}{30}$ 6 $\frac{00}{30}$ 7 $\frac{00}{30}$ 8 $\frac{00}{30}$ 9 $\frac{00}{30}$ 10 $\frac{00}{30}$ 11 $\frac{00}{30}$ 12 $\frac{00}{30}$ 13 $\frac{00}{30}$ 14 $\frac{00}{30}$                                            |                                              |                                        |                                    |
| ☑ Danes         ➢ Pojdi na         ➡ Dodaj         ☑ Urodi         ☑ Izbriši         ④ Najdi         ☑ Javij zaključene         ☑ Danes         ☑ Urnik         ☑ Danes         ☑ Urnik         ☑ Naslovnik         ☑ Pošta         ☑ Smeti         № po to sr če pe zo ne         ½ 22 29 30 1 2 3 4         25 6 7 8 9 10 11         26 22 29 30 1 2 3 4         27 5 6 7 8 9 10 11         28 19 20 21 22  24 25         30 26 27 28 29 30 31 4         31 2 3 4 5 6 7         31 2 3 4 5 6 7         0 naloga(e)                                                                                                    | $ \begin{array}{cccccccccccccccccccccccccccccccccccc$                                                                                                    |                                              |                                        |                                    |
| Image: Specific state state                     | $ \begin{array}{cccccccccccccccccccccccccccccccccccc$                                                                                                    |                                              |                                        |                                    |
| Dodaj     Uredi     Libriši     Najdi     Jkvij zaključene     Z     Danes     Danes     Danes     Danes     Danes     Danes     Danes     Danes     Danes     Dones     Donebone     Dones     Dones     Donebone     Donebone     Dones | 5       00<br>30         6       00<br>30         7       00<br>30         9       00<br>30         9       00<br>30         10       00<br>30         11       00<br>30         12       00<br>30         13       00<br>30         14       00<br>30                  |                                              |                                        |                                    |
| <sup>™</sup> Uredi <sup>№</sup> Izbriši <sup>№</sup> Ajdi <sup>™</sup> Jahijučene <sup>№</sup> Danes <sup>™</sup> Danes <sup>™</sup> Zapiski <sup>™</sup> Zapiski <sup>™</sup> Zapiski <sup>™</sup> Zapiski <sup>№</sup> Naredi <sup>™</sup> Zapiski <sup>№</sup> Naredi <sup>№</sup> Naredi <sup>№</sup> Naredi <sup>№</sup> Naredi <sup>№</sup> Naredi <sup>№</sup> Naslovnik <sup>№</sup> 1 <sup>№</sup> Po to riče pe so ne <sup>№</sup> 1 <sup>№</sup> 26 22 29 30 1 2 3 4 <sup>№</sup> 9 10 11 <sup>№</sup> 21 21 14 15 16 17 18 <sup>№</sup> 11 <sup>№</sup> 29 10 20 12 22 22 24 25 <sup>№</sup> 24 25 <sup>№</sup> 20 20 21 22 22 24 25 <sup>№</sup> 24 25 <sup>№</sup> 2 4 5 6 7 <sup>№</sup> 1 <sup>№</sup> 2 4 5 6 7 <sup>∞</sup> 2 4 5 6 7                                                                                                    | 3       30         6       30         7       30         8       30         9       30         10       30         11       30         12       30         13       30         14       30         15       30                                                          |                                              |                                        |                                    |
| Najd         Skrij zaključene       2         Danes       1         Najski       1         Naslovnik       1         Naslovnik       1         Pošta       3         Nejoti zaključene       1         Naslovnik       1         Pošta       3         Ne po to sr če pe so ne       2         Zé 22 29 30 1 2 3 4       2         Smeti       1         Ne jo to sr če pe so ne       2         26 22 29 30 1 2 3 4       2         27 5 6 7 8 9 10 11       1         28 19 20 21 22 22 24 25       30         30 26 27 28 29 30 31       4         31 2 3 4 5 6 7       1         Onaloga(e)       1                                                                                                    | $ \begin{array}{cccccccccccccccccccccccccccccccccccc$                                                                                                    |                                              |                                        |                                    |
| Najd       2         3krij zaključene       2         Image: Danes       1         Image: Danes       1 </td <td><math display="block"> \begin{array}{cccccccccccccccccccccccccccccccccccc</math></td> <td></td> <td></td> <td></td>                                                                                                    | $ \begin{array}{cccccccccccccccccccccccccccccccccccc$                                                                                                    |                                              |                                        |                                    |
| Naredi         Imik         Imik                                                                                                    | $ \begin{array}{c}                                     $                                                                                                    |                                              |                                        |                                    |
| ♪       Danes         12       Urnik         ♪       Naredi         □       Zapiski         ↓       Pošta         ●       Pošta         ●       Pošta         1       ↓         ↓       pulij 2010         ▶       ↑         №       po to sr če pe so ne         26       28       29       30       1       2       4         27       5       6       7       8       9       1         28       19       20       1.2       2.4       25       30       2.2       2.2       2.4       25         30       2.6       27       28       30       31       2       3       4       5       6       7       4       1         0 naloga(e)                1                                                                                                    | $     \begin{array}{c}       8 & \frac{00}{30} \\       9 & \frac{00}{30} \\       10 & \frac{00}{30} \\       11 & \frac{00}{30} \\       12 & \frac{00}{30} \\       13 & \frac{00}{30} \\       14 & \frac{00}{30} \\       15 & \frac{00}{30}   \end{array} $       |                                              |                                        |                                    |
| Image: Second system       Image: Second system         Image: Second system       Image: Second system         Image: Secon                                                                                                    | 9       30         10       30         11       30         12       30         13       30         14       30         15       30                                                                                                    |                                              |                                        |                                    |
| Naredi         □       Zapiski         □       Zapiski         □       Naslovnik         □       Pošta         □       Smeti         □       Smeti         □       Julij 2010         N       Pošta         1       Smeti         1       Smeti         2       Smet<                                                                                                    | 9       30         10       30         11       00         12       30         13       30         14       30         15       30                                                                                                    |                                              |                                        |                                    |
| Image: Constraint of the second state of the second state of the second st                    | $ \begin{array}{cccccccccccccccccccccccccccccccccccc$                                                                                                    |                                              |                                        |                                    |
| Zapiski         Naslovnik         Pošta         Smeti         1 $\searrow$ Smeti         1 $\checkmark$ julij 2010 $\land$ julij 2010 $\land$ julij 2010 $, \uparrow$ julij 2010 $, \uparrow$ julij 2010 $, \uparrow$ julij 2011 $, \uparrow$ julij 2012 $, \downarrow$ julij 2012 $, \downarrow$ julij 2012 $, \downarrow$ julij 2012 $, \downarrow$ julij 2012 $, \downarrow$ julij 2014 $, \downarrow$ julij 2014 $, \downarrow$ julij 2014 $, \downarrow$ julij 2014 $, \downarrow$ julij 2014 $, \downarrow$ julij 2014                                                                                                    | $ \begin{array}{cccccccccccccccccccccccccccccccccccc$                                                                                                    |                                              |                                        |                                    |
| Naslovnik       1         No Smeti       1         Smeti       1         Smeti       1         1       1         1       1         1       1         1       1         1       1         1       1         1       1         1       1         26       28       29       10         27       5       6       7       8       9       10         28       12       13       14       15       15       17       18         29       19       20       21       22       24       25       30       26       27       28       29       31       2       3       4       5       6       7       4       1         0 naloga(e)       1       1       1       1       1       1       1       1       1       1       1       1       1       1       1       1       1       1       1       1       1       1       1       1       1       1       1       1       1       1       1       1       1                                                                                                    | $ \begin{array}{cccccccccccccccccccccccccccccccccccc$                                                                                                    |                                              |                                        |                                    |
| Pošta       1         ⊙       Smeti       1         ↓       julij       2010       ↓         №       po to sr če pe so ne       26       28       29       30       1       2       4         №       po to sr če pe so ne       26       28       29       30       1       2       4         №       po to sr če pe so ne       26       28       9       10       11         28       12       13       14       15       15       17       18       29       19       20       21       22       24       25       30       26       27       28       29       33       1       31       2       3       4       5       6       7       4       1         O naloga(e) <td><math display="block"> \begin{array}{cccccccccccccccccccccccccccccccccccc</math></td> <td></td> <td></td> <td></td>                                                                                                    | $ \begin{array}{cccccccccccccccccccccccccccccccccccc$                                                                                                    |                                              |                                        |                                    |
| Smeti       1         Image: Constraint of the state of the state of                                                       | $ \begin{array}{cccccccccccccccccccccccccccccccccccc$                                                                                                    |                                              |                                        |                                    |
| $\begin{array}{c c c c c c c c c c c c c c c c c c c $                                                                                                    | 13 <sup>00</sup><br>14 <sup>00</sup><br>15 <sup>00</sup><br>30                                                                                                    |                                              |                                        |                                    |
| $\begin{array}{c ccccccccccccccccccccccccccccccccccc$                                                                                                    | $14_{30}^{00}$<br>15_{30}^{00}                                                                                                    |                                              |                                        | _                                  |
| 26       29       29       30       1       2       3       4         27       5       6       7       8       9       10       11         28       12       13       14       15       16       17       18         29       19       20       21       22       22       24       25         30       26       27       28       29       30       3       4       1         31       2       3       4       5       6       7       4       1         0 naloga(e)       1       1       1       1       1       1       1       1                                                                                                    | 15 <sup>00</sup> / <sub>30</sub>                                                                                                    |                                              |                                        |                                    |
| 2       5       6       7       8       3       10       11         28       12       13       14       15       16       17       18         29       19       20       21       22       22       24       25         30       26       27       28       29       30       31       4       5       6       7       4       1         0 naloga(e)       1       1       1       1       1       1       1       1       1       1       1       1       1       1       1       1       1       1       1       1       1       1       1       1       1       1       1       1       1       1       1       1       1       1       1       1       1       1       1       1       1       1       1       1       1       1       1       1       1       1       1       1       1       1       1       1       1       1       1       1       1       1       1       1       1       1       1       1       1       1       1       1       1       1                                                                                                    | 15 00 30                                                                                                    |                                              |                                        |                                    |
| 29       19       20       21       22       22       24       25         30       26       27       28       29       30       31       31       2       3       4       5       6       7       4       1         0 naloga(e)       0       0       0       0       0       0       0       0       0       0       0       0       0       0       0       0       0       0       0       0       0       0       0       0       0       0       0       0       0       0       0       0       0       0       0       0       0       0       0       0       0       0       0       0       0       0       0       0       0       0       0       0       0       0       0       0       0       0       0       0       0       0       0       0       0       0       0       0       0       0       0       0       0       0       0       0       0       0       0       0       0       0       0       0       0       0       0       0       0       0                                                                                                    |                                                                                                    |                                              |                                        |                                    |
| 31 2 3 4 5 6 7 4                                                                                                    | 10 00                                                                                                    |                                              |                                        | _                                  |
| 0 naloga(e)                                                                                                    | <b>TO</b> <sup>30</sup>                                                                                                    |                                              |                                        |                                    |
|                                                                                                    |                                                                                                    |                                              |                                        |                                    |
| <ul> <li>1. Dodatn</li> <li>2. Ukazov zapiske</li> </ul>                                                                                                    | no ogledno okno, ki<br>ovalno okno s katerir<br>te ali kontakte.                                                                                                    | je omogočeno pri i<br>m je najlažje dodaja   | menijih Naredi :<br>ati, oblikovati al | in Urnik<br>li brisati opravke,    |
| <ul> <li>3. To oknown</li> <li>4. To je korpo le-te</li> </ul>                                                                                                    | no je namenjeno izb<br>koledar. Lahko ga uj<br>tem.                                                                                                    | iri modula, ki bo ol<br>porabljate za pregle | bravnavan v gla<br>ed svojega urnik    | vnem oknu.<br>ka in za lažje iskan |

# **3.0 PRVI ZAGON**

Ko prvič zaženete EssentialPIM Pro program ustvari test.epim bazo, ki vključuje testne naloge in kontakte. Svojo novo bazo lahko ustvarite z izbiro

| Dat | oteka Uredi Pogled | Pojdi    | na Deja          | anja   | Orodja     | Pomoč        |
|-----|--------------------|----------|------------------|--------|------------|--------------|
|     | Novo 🕨             | 1        | Naloga           |        |            | Shift+Ctrl+T |
| 6   | Odpri Ctrl+O       | <b>X</b> | Naredi           |        |            | Shift+Ctrl+O |
| H   | Shrani Ctrl+S      |          | Zapisek          |        |            | Shift+Ctrl+N |
|     | Shrani kot         | 2        | Kontakt          |        |            | Shift+Ctrl+C |
|     | Zapri              | Ę        | Sporočilo        | )      |            | Shift+Ctrl+M |
|     | Zakleni z geslom   |          | Poštni ra        | čun    | I          |              |
|     | Urejanje baze      | 9        | EPIM Poo         | datkov | /na Datote | eka Ctrl+N   |
| 8   | Uvozi 🕨            | Π-       | 30               |        |            |              |
| ٨   | Izvozi             |          | $4\frac{00}{30}$ |        |            |              |
|     | Sinhronizacija 🔶   | -        | r <sup>00</sup>  |        |            |              |
|     | Nastavitev strani  | 11 _     | <b>Э</b> 30      |        |            |              |
| Q   | Predogled tiskanja |          | 6 00             |        |            |              |
| 3   | Tiskanje Ctrl+P    | -        | 30               |        |            |              |
|     | 1 test.epim        |          | $7\frac{00}{30}$ |        |            |              |
|     | Izhod              |          | 8 00             |        |            |              |

Datoteka -> Novo -> EPIM Podatkovna Datoteka

# 4.0 EPIM DANES

| Urnik                          |                                 |            | Opravila                                                           | Sporočila         |          |
|--------------------------------|---------------------------------|------------|--------------------------------------------------------------------|-------------------|----------|
| Danes                          |                                 | 23.07.2010 | 23.07.2010 23:55                                                   |                   |          |
| 11:30 - 12:30<br>18:00 - 21:00 | SESTANEK                        |            | ODDAJ POROCILO O IKT !!<br>22.07.2010 10:20<br>SESTANEK V MARIBORU | 3+                |          |
| sobota                         |                                 | 24.07.2010 |                                                                    |                   |          |
| 11:00 - 16:00                  | 🔲 Piknik s poslovnimi partnerji |            |                                                                    |                   |          |
| nedelja                        |                                 | 25.07.2010 |                                                                    |                   |          |
|                                |                                 |            |                                                                    |                   |          |
|                                |                                 |            | 2                                                                  |                   |          |
|                                |                                 |            | <b>Z</b>                                                           |                   |          |
|                                |                                 |            |                                                                    |                   |          |
|                                |                                 |            |                                                                    | J                 |          |
|                                |                                 |            |                                                                    |                   |          |
|                                |                                 |            |                                                                    |                   |          |
|                                |                                 |            |                                                                    |                   |          |
|                                |                                 |            |                                                                    |                   |          |
|                                |                                 |            |                                                                    |                   |          |
|                                |                                 |            |                                                                    |                   |          |
|                                |                                 |            |                                                                    |                   |          |
|                                |                                 |            |                                                                    |                   |          |
|                                |                                 |            |                                                                    |                   |          |
|                                |                                 | - 1        |                                                                    |                   |          |
|                                |                                 |            |                                                                    |                   |          |
|                                |                                 |            |                                                                    |                   |          |
|                                |                                 |            |                                                                    |                   |          |
| aštete deja                    | avnosti v prihaja               | jočih dno  | evih (tri po osnov                                                 | nih nastavitvah). | Lahko si |
| stavitev k                     | oliko dni je prik               | azanih p   | o naslednji poti:                                                  |                   |          |
|                                |                                 |            |                                                                    |                   |          |

- 2. našteta opravila za danes (zaključena opravila so prečrtana).
- 3. zadnji del je sestavljen iz dveh delov. Prvi prikazuje pošto, drugi pa vpisane obletnice in rojstne dneve. Ti podatki so avtomatsko posodobljeni iz baze vaših kontaktov.

## **5.0 URNIK**

#### 5.1 Določitev naloge

Posnetek programa vam prikazuje kako lahko je dodati nove naloge:

| 8 00<br>30                                                                                                    | ek 23 julij |                                                                                             |
|----------------------------------------------------------------------------------------------------|-------------|---------------------------------------------------------------------------------------------|
| Dvojni klik tukaj, če<br>želite dodati dogodek, ki<br>se bo začel ob 14:00.                                                                                                    |             | Dvojni klik tukaj, če<br>želite dodati celodnevni<br>dogodek.                               |
| 13     00       14     00       15     00       16     00                                                                                                    |             |                                                                                             |
| $ \begin{array}{c} 17 & \frac{00}{50} \\ 18 & \frac{00}{50} \\ 19 & \frac{00}{50} \\ 20 & \frac{00}{50} \end{array} $                                                                                                    | -           | Izberite to območje, če želite<br>dodati nalogo, ki se začne ob<br>18:00 in konča ob 21:00. |
| 20 30<br>21 30<br>22 30<br>23 30<br>23 30<br>23 30<br>23 30<br>23 30<br>23 30<br>23 30<br>23 30<br>23 30<br>23 30<br>23 30<br>23 30<br>23 30<br>23 30<br>23 40<br>24 40<br>25 40<br>25 | 4           | ~                                                                                           |

(Z uporabo miške označite čas, ko bo potekala nalogo in spustite gumb: novo pojavno okno se bo pojavilo. Samo vnesite besedilo in po potrebi določite prioritete, kategorijo, dokončanje, opomin in ponovitev, nato pritisnite Sprejmi)

| Dejanja            | Druga pot:                                              |
|--------------------|---------------------------------------------------------|
| 👿 Danes            |                                                         |
| 🛞 Pojdi na         | Pritisnite <b>Dodaj</b> gumb. V odprtem pojavnem oknu:  |
| 🛟 Dodaj            | - Izberite začetni čas                                  |
| 📝 Uredi            |                                                         |
| 💥 Izbriši          | - Vnesite besedilo                                      |
| 🔍 Najdi            | - Določite želene parametre                             |
| 🔲 Skrij zaključene | 1                                                       |
|                    | Izjemna naloga – če vključite to možnost ne boste mogli |
|                    | dodati nobene druge naloge v časovnem okvirju, ki ga že |
|                    | zaseda tak dogodek                                      |

**Celodnevni dogodek** – naloga s to možnostjo nima znanega posebnega časovnega okvirja in je določen za cel dan. Pojavila se bo na vrhu posameznega dne.

## 5.2. Opisovanje naloge

| Podatki nalog       | ge 🛛 🗙                                                        |
|---------------------|---------------------------------------------------------------|
| <u>N</u> aloga      |                                                               |
| Nasļov:             |                                                               |
| Mes <u>t</u> o:     |                                                               |
| Začetni <u>č</u> as | : 23. 7 .2010 💙 14:00 💙 Irajanje: 0 minut(e) 💙                |
| <u>K</u> ončni čas  | : 23. 7 .2010 🗸 14:00 🔽 🗋 Celodnevni dogodek 🗌 Izjemna naloga |
| Pomembnost:         | Nič 💌 Dokončano: Ni podatka 💌 Kategorija: Nič 💌               |
| <u>Z</u> apiski:    |                                                               |
|                     |                                                               |
|                     |                                                               |
|                     |                                                               |
| Opomin              | Ponovi nalogo                                                 |
| 💿 V času do         | ogodka Ponovi vsaki <u>h</u> ; 1 🔷 dan(dni) 👽                 |
| O Pred nalo         | ngo 1 📚 minut 💌 🗹 Izteče: 1. 8 .2010 💌                        |
| Napi                | redno Napredno                                                |
|                     | Sprejmi Opusti                                                |

Naslov – Ime naloge, ki se bo pojavilo v Urniku

Mesto – kraj naloge. Vsi vnosi bodo hranjeni v izpadnem meniju.

Začetni čas – nastavitev začetnega časa naloge

Končni čas – nastavitev končnega časa naloge

Trajanje – avtomatična nastavitev glede na začetni in končni čas

**Celodnevni dogodek** – nastavitev namenjena nalogi, ki nima določenega časa in je tako pripisana celotnemu dnevu. Pojavila se bo na vrhu posameznega dneva.

**Izjemna naloga** – nastavitev te možnosti bo zagotovila, da nobena druga naloga ne bo mogla zasedati istega termina četudi boste to poskušali.

Pomembnost - nastavitev pomembnosti naloge

Dokončano – nastavitev stopnje dokončanosti naloge

Kategorija – nastavitev kategorije naloge

#### 5.2.1 Nastavitev Opomin

**Opomnik** je lahko nastavljen V času dogodka ali Pred nalogo.

| Opomin           |             |
|------------------|-------------|
| 💽 V času dogodka |             |
| O Pred nalogo    | 1 🗘 minut 🕑 |
| Napredno         | ]           |

Možno je določiti nekatere dodatne lastnosti opomniku z nastavitvijo Napredno.

| Napredno                               | 2              |
|----------------------------------------|----------------|
|                                        |                |
| Ni zvoka                               |                |
|                                        |                |
| Zvočna datoteka                        | Brskaj         |
| Sporočilo                              |                |
| <ul> <li>Privzeto sporočilo</li> </ul> |                |
| O Prirejeno sporočilo                  |                |
|                                        |                |
| Zaženi program                         |                |
|                                        | Brskaj         |
|                                        |                |
|                                        | Spreimi Opusti |

V tem pojavnem oknu lahko najprej nastavite zvočno opozorilo s **Privzetim zvokom** ali **Zvočno datoteko** (\*.wav ali \*.mp3).

V **Sporočilu** lahko nastavite možnost **Privzeto sporočilo** ali **Prirejeno sporočilo**. Za zadnjo možnost vpišete poljubno besedilo v okence pod to možnostjo.

Lahko tudi nastavite možnost **Zaženi program**, ki bo delovala kot opomnik. Poiščete ga lahko z možnostjo **Brskaj...** ali v okence vpišete pot do te aplikacije.

#### 5.2.2 Nastavitev Ponovi nalogo

Možno je določiti nalogo za ponovljivo z obkljukanjem možnosti Ponovi nalogo.

| Ponovi nalog            | 0              |
|-------------------------|----------------|
| Ponovi vsaki <u>h</u> ; | 1 🛟 dan(dni) 💟 |
| 🖌 Izteče:               | 1. 8 .2010 🐱   |
| Napredno                |                |

Nastavitev je poljubna. Lahko nastavite dnevno, tedensko, mesečno ponavljanje naloge. Po osnovnih nastavitvah bo nastavljena desetkratna ponovitev naloge.

Nastavite lahko datum izteka ponavljanja. Za bolj natančno uravnavanje te možnosti so potrebne možnosti pod gumbom **Napredno...** 

| Ponovitev naloge                    |                                                                                                    |
|-------------------------------------|----------------------------------------------------------------------------------------------------|
| Vzorec ponovitve                    | V <u>s</u> ak(ih) 1 dan(dni)                                                                        |
| Obdobje ponavljar<br>Začetni datum: | ija<br>23. 7 .2010 ♥ Ni končnega datum<br>○ Končaj po: 10 ♀ Pojavljanja<br>ⓒ Konec ob: 1. 8 .2010 ♥ |
| ~                                   | Sprejmi Opusti                                                                                      |

To pojavno okno vam omogoča bolj natančno opredelitev ponavljanja naloge. Kot na primer če želite ponavljanje vsak torek ali vsak tretji dan ipd.

#### 5.3. Nastavitev delovnega dne

Teden se lahko začne s ponedeljkom ali nedeljo – izbor je odvisen od vaših nastavitev v MS Windows nastavitvah.

Čas delovnega dne pa lahko nastavite v EssentialPIM po naslednji poti:

Orodja -> Možnosti -> Urnik

| Možnosti                                                                                                    |                                                                                                    |
|----------------------------------------------------------------------------------------------------|----------------------------------------------------------------------------------------------------|
| Splošno<br>Samoshranjevanje<br>Rezervna kopija<br>Bližnjice<br>Spelling<br>Moduli<br>EPIM danes<br>Urnik<br>Naredi<br>Zapiski<br>Naslovnik<br>Pošta<br>Smeti<br>Varnost | Barva ozadja:   Pokaži vodilne črte   Prikaži kategorije kot:   ③ Zapolnjeno ozadje   ③ Barvne škatle   ③ Imena   ③ Barvne škatle in imena     Koledarski delovni teden   ♥ pon ♥ tor   ♥ pet \$ sob   ■ ned   Začetni čas: 8:00   ♥ cot |
|                                                                                                    | Sprejmi Opusti Uveljavi                                                                                                    |

## **6.0. NAREDI NALOGA**

#### 6.1. Dodajanje Naredi naloge

Hierarhično organiziran modul **Naredi** v EssentialPIM-u vam omogoča sledenje napredovanju projektom in gradnjo sistema odnosov med projekti.

Za dodajanje Naredi naloge pritisnite gumb Dodaj v orodni vrstici.

| Dejanja            |  |
|--------------------|--|
| 🛟 Dodaj            |  |
| 📝 Uredi            |  |
| 🗶 Izbriši          |  |
| 🗌 Skrij zaključene |  |

V odprtem pojavnem oknu:

- izberite začetni čas
- vnesite besedilo
- vnesite druge potrebne lastnosti

Možno je tudi dodajanje Naredi naloge z dvojnim klikom na okno v **Naredi** modulu ali v **Naredi** delu v **Urnik** modulu.

## 6.2. Urejanje Naredi naloge

Naredi naloge lahko urejate z dvojnim klikom nanjo. Odprlo se bo novo pojavno okno **Podatki opravil**.

| Podatki Opravil |                                               | ×        |
|-----------------|-----------------------------------------------|----------|
| <br>            |                                               |          |
| Naslov:         |                                               |          |
| Mes <u>t</u> o: | ▼                                             |          |
| Začetni čas:    | 26.7.2010 V 11:30 V<br>26.7.2010 V 11:30 V    |          |
| Pomembnost:     | Vič 🔽 Dokončano: Ni podatka 🔽 Kategorija: Nič | ~        |
| Zapiski:        |                                               |          |
|                 |                                               | <u>^</u> |
|                 |                                               |          |
|                 |                                               |          |
|                 |                                               |          |
| Opomin          | 11:30 📚 Napredno                              |          |
|                 | Sprejmi                                       | Opusti   |

Naslov- Ime Naredi naloge, ki se bo pojavilo v oknu Danes

Mesto- kraj naloge. Vsi vnosi bodo hranjeni v izpadnem meniju.

Začetni čas- nastavitev začetnega časa naloge

Rok- nastavitev roka naloge

Pomembnost- nastavitev pomembnosti naloge

Dokončano- nastavitev stopnje dokončanosti naloge

Kategorija - nastavitev kategorije naloge

#### 6.2.1 Nastavitev Opomin

Opomin lahko nastavite z obkljukanjem možnosti Opomin.

| 🗹 Opomin  |   |       |                |  |
|-----------|---|-------|----------------|--|
| 26.7.2010 | ~ | 11:30 | \$<br>Napredno |  |
|           |   |       |                |  |

Opominu lahko nastavite določen datum in čas.

Možno je nastaviti določene lastnosti s klikom na gumb Napredno...

| Napredno                               |                |
|----------------------------------------|----------------|
|                                        |                |
| 💿 Ni zvoka                             |                |
| 🔘 Privzeti zvok                        |                |
| 🔘 Zvočna datoteka                      |                |
|                                        | Brskaj         |
| Sporočilo                              |                |
| <ul> <li>Privzeto sporočilo</li> </ul> |                |
| 🔘 Prirejeno sporočilo                  |                |
|                                        |                |
|                                        |                |
| Zaženi program                         |                |
|                                        | Brskaj         |
|                                        |                |
|                                        | Sprejmi Opusti |

V tem pojavnem oknu lahko najprej nastavite zvočno opozorilo s **Privzetim zvokom** ali **Zvočno datoteko** (\*.wav ali \*.mp3).

V **Sporočilu** lahko nastavite možnost **Privzeto sporočilo** ali **Prirejeno sporočilo**. Za zadnjo možnost vpišete poljubno besedilo v okence pod to možnostjo.

Lahko tudi nastavite možnost **Zaženi program**, ki bo delovala kot opomnik. Poiščete ga lahko z možnostjo **Brskaj...** ali v okence vpišete pot do te aplikacije.

Zapiske lahko ustvarite v oblik besedila, tabele ali slike (.jpg, .bmp, .ico, .emf, .wmf, so podprti formati).

Za dodajanje novega zapiska pritisne gumb **Dodaj** v levi orodni vrstici.

V pojavnem oknu lahko vnesete ime zapiska.

| Podatki o z  | zapiskih       |          |
|--------------|----------------|----------|
| <u>I</u> me: | [              | Vstavi > |
| Ikona:       | 🗋 🛛 Izberi eno |          |
|              | Sprejmi        | Opusti   |

V pojavnem oknu lahko vnesete trenutni datum in čas z uporabo gumba **Vstavi** ali bližnjicami Ctrl+D (Datum) in Ctrl+T (Čas) ter Ctrl+A (Datum in Čas).

Sedaj lahko v spodnjem okno vnesete besedilo, sliko, tabelo ali seznam. Uporabite tole orodno vrstico

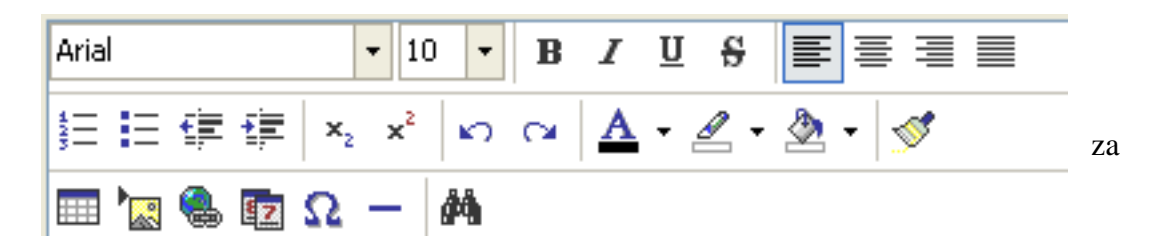

oblikovanje vnesenega besedila.

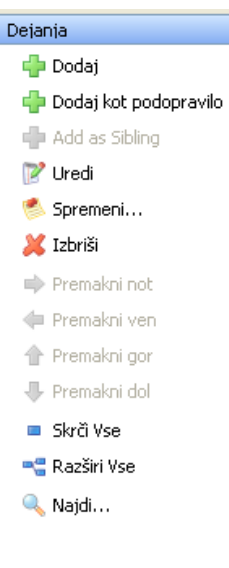

#### 7.2. Urejanje Zapiskov

Zapiske lahko uredite tudi po imenu ali zadnji spremembi. Sledni razvrstitvi lahko preprosto določite z desnim klikom na modul Zapiski in izbiro funkcije **Uredi po...** Slednja vam omogoča avtomatsko razdelitev po **Imenu ali Času spremembe**.

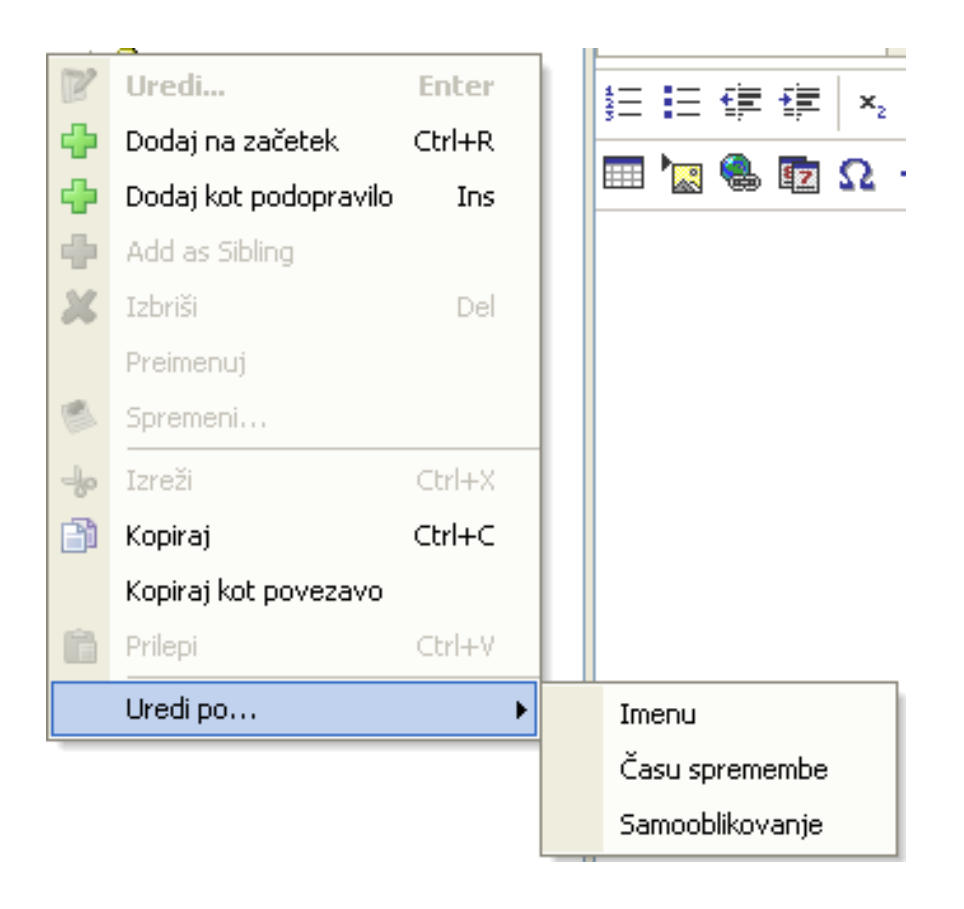

#### 8.1. Dodajanje kontakta

Naslovnik lahko vsebuje vse vaše kontakte. Podpira poljubna polja, urejanje in različne sisteme kontaktov.

Kliknite **Dodaj** v levi opravilni vrstici. Vnesite podatke svojega kontakta v novem pojavnem oknu. Izbirate lahko med različnimi možnosti za vnos in oblikovanje informacij. Osnovna okna so: **Osebni podatki, Poslovno in Zapiski.** 

| 🚍 Podatki kontakta                       |               |
|------------------------------------------|---------------|
| Osebni podatki Poslovno Zapiski Slika    |               |
| Ime                                      | Sprejmi       |
| Priimek                                  | Shrani Nov    |
| GSM                                      |               |
| Telefon                                  | Opusti        |
| E-pošta                                  |               |
| Naslov                                   |               |
| Mesto                                    | Premakni gor  |
| Država                                   | Premakni dol  |
| Pošta                                    | Freinavir dor |
| Dežela                                   |               |
|                                          |               |
| MSN                                      |               |
| Spietna stran                            |               |
| Rojstni dan Marciani opomin U 👽 dan(dni) |               |
|                                          |               |
|                                          |               |
|                                          |               |
|                                          |               |
|                                          |               |
| Dodaj polje Uredi polje Izbriši polje    |               |

Če želite dodati poljubno polje kliknite možnost **Dodaj polje**. Vnesite ime in podatke novega poljubnega polja v pojavno okno pred vami.

| Dodaj novo polje 🛛 🗙                   |
|----------------------------------------|
| Ime:                                   |
|                                        |
| Vrsta:<br>⊙ Tekst/Število              |
| ODatum                                 |
| Prikaži mi nalogo glede na kategorijo: |
| Nič                                    |
| Prikaži na dnu modula nalog            |
| Sprejmi Opusti                         |

| Dejanja         |
|-----------------|
| 中 Dodaj kontakt |
| 📝 Uredi         |
| 🗶 Izbriši       |
|                 |

- **Tekst/Število**: običajno besedilni format, ki lahko vsebuje tako besedilo kot katerikoli številčni podatek.
- Datum: podatki so lahko shranjeni tudi kot datum, če omogočite funkcijo Prikaži mi nalogo glede na kategorijo bo EPIM avtomatsko ustvaril nalogo v Urniku

Kontaktom je mogoče tudi dodati podobe in slike v četrtem oknu poljubnega kontakta (**Podatki kontakta-> Slika**). Kasneje lahko te slike tudi ponovno shranite na vašem trdem disku le kot slike.

#### 8.2. Iskanje kontakta

V iskalno polje vpišite enega od podatkov kontakta, ki ga iščete. Iskanje lahko omejite z določanjem polja iskanja v izpadnem meniju, ki se pojavi ob iskanju.

#### 8.3. Urejanje kontakta

Z dvojnim klikom na kontakt v glavnem oknu modula boste odprli pojavno okno s podatki kontakta. V tem oknu lahko uredite podatke. Ko končate ne pozabite potrditi sprememb s klikom na gumb **Sprejmi**.

#### 8.4. Razvrščanje kontaktov

Ob kliku na vrsto podatka v glavnem oknu modula bo EPIM razporedil vaše kontakte po tem podatku.

#### 8.5. Pošiljanje elektronske pošte

Ta funkcija vam omogoča pošiljanje elektronske pošte kateremukoli kontaktu v vašem **Naslovniku**. Z dvojnim klikom na izbran kontakt boste odprli novo pojavno okno vašega privzetega programa za pošiljanje elektronske pošte denimo Microsoft Outlook ipd.

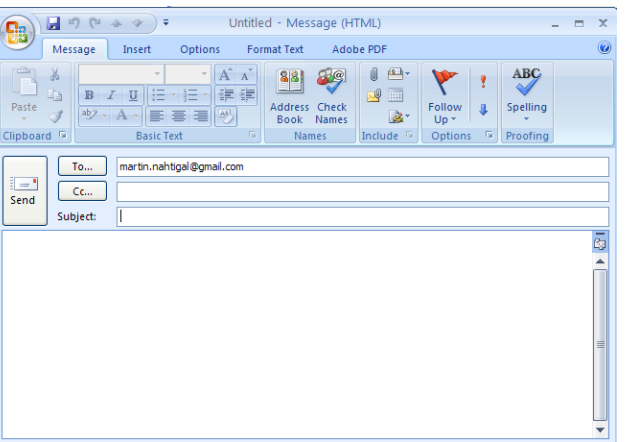

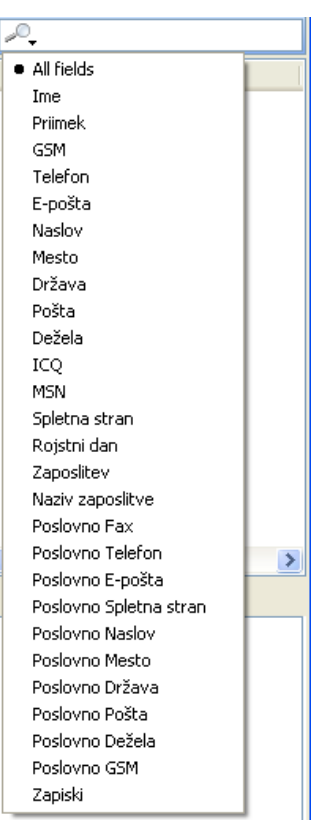

# 9.0. POŠTA

#### 9.1. Ustvarjanje računa

S klikom na meni **Orodja** in nato izberite meni **Poštni račun**. Ko se odpre novo pojavno izberite možnost **Dodaj**. To bo zagnalo čarovnika, ki vas bo vodil skozi celoten postopek.

1. Vnesite svoje ime v polje **Ime** in vaš poštni naslov v okno **E-mail naslov**, nato kliknite **Naprej.** 

| Čarovnik za Račune                                                               |                                                                                                    |
|----------------------------------------------------------------------------------|----------------------------------------------------------------------------------------------------|
| → Identiteta<br>Dohodni Poštni strežnik<br>Odhodni Poštni strežnik<br>Ime računa | Identiteta         Vaše ime bo prikazano v polju Od v odhodnem sporočilu.         Ime:         E-mail naslov je naslov, ki ga druge osebe uporabljajo, za poštjanje e-mail sporočil k vam.         E-mail naslov: |
|                                                                                  | < Nazaj Naprej > Opusti                                                                                                    |

2. Vnesite tip vašega strežnika, strežnik nato vaše uporabniško ime in geslo. Potem kliknite **Naprej**. Če niste prepričani kakšen in kateri strežnik imate, se posvetujte z vašim nosilcem elektronske pošte.

| Čarovnik za Račune                                                 |                        |                            |
|--------------------------------------------------------------------|------------------------|----------------------------|
| Identiteta<br>→ Dohodni Poštni strežnik<br>Odhodni Poštni strežnik | Dohodni Poš            | tni strežnik               |
| Ime računa                                                         | Tip <u>S</u> trežnika: | POP3                       |
|                                                                    | Str <u>e</u> žnik:     | pop.gmail.com              |
|                                                                    | Uporabniško ime:       | @gmail.com                 |
|                                                                    | Gesio:                 |                            |
|                                                                    |                        |                            |
|                                                                    |                        |                            |
|                                                                    | < <u>N</u> az          | aj <u>N</u> aprej > Opusti |

3. Določite naslov odhodnega strežnika in avtentikacijske podatke (uporabniško im in geslo) nato kliknite **Naprej**.

|                                                                                  |                                                                             | 10                                                                          |        |
|----------------------------------------------------------------------------------|-----------------------------------------------------------------------------|-----------------------------------------------------------------------------|--------|
| Čarovnik za Račune                                                               |                                                                             |                                                                             |        |
| Identiteta<br>Dohodni Poštni strežnik<br>→ Odhodni Poštni strežnik<br>Ime računa | Odhodni Poš<br>Strgžnik:<br>☑ Strežnik potret<br>Uporabniško ime:<br>Geslo: | Ś <b>tni strežnik</b><br>smtp.gmail.com<br>ouje avtentikacijo<br>@gmail.com |        |
|                                                                                  | < Naz                                                                       | aj Naprej >                                                                 | Opusti |
|                                                                                  |                                                                             |                                                                             |        |

4. Vnesite ime računa in po želji določite ostale možnosti nato kliknite Konec.

| Čarovnik za Račune                                                               | X                                                                                                    |
|----------------------------------------------------------------------------------|----------------------------------------------------------------------------------------------------|
| Identiteta<br>Dohodni Poštni strežnik<br>Odhodni Poštni strežnik<br>→ Ime računa | Ime računa<br>Ime računa:<br>@gmail.com<br>Use Global Folders<br>Mail will be stored in one set of Global Folders and not<br>in its own directory.<br>Takoj preveri za nova sporočila |
|                                                                                  | < Nazaj Konec Opusti                                                                                                    |

#### 9.2. Uporaba elektronske pošte

#### 9.2.1. Novo sporočilo

V glavnem modulu **Pošta** v levi orodni vrstici izberite možnost **Novo sporočilo**.

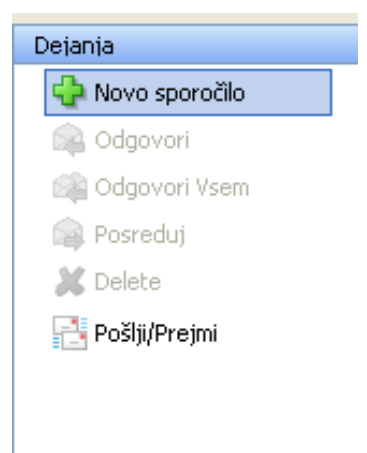

Odprlo se bo novo pojavno okno v katerem lahko ustvarite svoje sporočilo.

| 📑 Novo sporočilo                      |                                    |             |
|---------------------------------------|------------------------------------|-------------|
| Datoteka Uredi Pogled Vstavi Oblika M | ložnosti                           |             |
| ಢ 🔊 🛯 🖉 <u>P</u> omembnost: Nič       |                                    |             |
| Za                                    |                                    |             |
| Cc                                    |                                    |             |
| Bcc                                   |                                    |             |
| Zadeva:                               |                                    | ~           |
| Arial • 10 • B I U                    | 8   ≣ ≣ ≣ ≣ !≣ !≣ !≣ !≣ !≣ !≣ !≣ ! | 🖬 🗽 🕵 🖻 Ω 🛤 |
|                                       |                                    | <u>_</u>    |
|                                       |                                    |             |
|                                       |                                    |             |
|                                       |                                    |             |
|                                       |                                    |             |
|                                       |                                    |             |
|                                       |                                    |             |
|                                       |                                    |             |
|                                       |                                    |             |
|                                       |                                    |             |
|                                       |                                    |             |
|                                       |                                    |             |
|                                       |                                    |             |
|                                       |                                    | <u>×</u>    |
| Tekst Priponke (0)                    |                                    |             |

Orodna vrstica okna za novo sporočilo vam omogoča osnovno urejanje elektronske pošte.

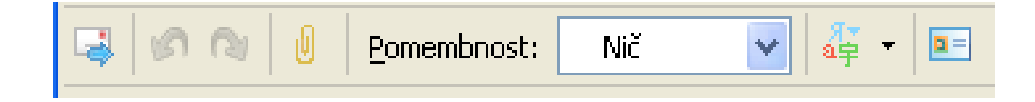

| Izbira Prejen          | ınikov             |             | X                                                           |
|------------------------|--------------------|-------------|-------------------------------------------------------------|
| <u>A</u> ddress book:  | All Contacts       |             |                                                             |
| Naj <u>d</u> i:        |                    |             |                                                             |
| Seznam k <u>o</u> ntak | tov:               |             | <u>I</u> o:                                                 |
| Imenu                  | E-pošta            | ->          | dfg <martin.nahtigal@gmail.com></martin.nahtigal@gmail.com> |
| dfg                    | martin.nahtigal@gr |             |                                                             |
|                        |                    | <<br>?<br>< | <u>c</u> e:                                                 |
|                        |                    |             | Bcc:                                                        |
|                        |                    | ><br><      |                                                             |
|                        |                    |             | Sprejmi Opusti                                              |

Napisano sporočilo lahko takoj pošljete s klikom na gumb **Pošlji**. Lahko pa ga tudi shranite kot osnutek za kasnejše pošiljanje.

#### 9.2.2. Pošlji/Prejmi

Kliknite gumb **Pošlji/Prejmi** v vaši levi orodni vrstici. S tem zaženete pretok elektronske pošte, ki jo želite vi poslati in ki ste jo do sedaj prejeli.

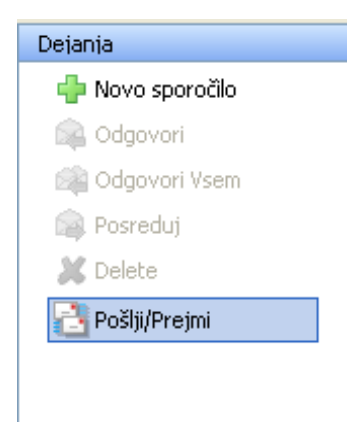

Novo pojavno okno vam bo opisalo potek procesa.

| - | 🚍 EssentialPIM Pošlji/Prejmi Pošto |                             |            |                          |  |  |  |
|---|------------------------------------|-----------------------------|------------|--------------------------|--|--|--|
|   | Račun                              | Naloga                      | Napredek   | Status                   |  |  |  |
|   | ∼ martin.nahtigal                  | ➡ Preveri za nova sporočila |            | Prejemam seznam sporočil |  |  |  |
|   | -j=                                |                             | Ustavi Vse | Ustavi Nalogo Skrij      |  |  |  |

#### 9.2.3. Možnosti elektronske pošte

Glavne nastavitve glede elektronske pošte so na voljo po naslednji poti:

Orodja-> Možnosti-> Pošta

| Aožnosti                                                                                                    |                                                                                                    |
|----------------------------------------------------------------------------------------------------|----------------------------------------------------------------------------------------------------|
| Splošno<br>Samoshranjevanje<br>Rezervna kopija<br>Spelling<br>Moduli<br>EPIM danes<br>Urnik<br>Naredi<br>Zapiski<br>Naslovnik<br>Smeti<br>Varnost | <ul> <li>Pokaži vodilne črte</li> <li>Sporočila pošlji takoj</li> <li>Privzeta Oblika Oblikovanja Pošte         <ul> <li>Golo Besedilo</li> <li>Obogateno Besedilo (HTML)</li> <li>Pisava: Arial 10 Nastavitve</li> </ul> </li> <li>Odgovori na sporočila z uporabo oblike, v kateri so bila posla</li> <li>Ob zagonu preveri, če je EPIM privzeti odjemalec za elektronsko pošto</li> <li>Zaigraj zvok ob prejemu novega sporočila</li> </ul> |
|                                                                                                    | Sprejmi Opusti Uveljavi                                                                                                    |

**Pokaži vodilne črte** – ta možnost vam omogoča lažje branje elektronske pošte predvsem pri visoko resolucijskih ekranih.

**Sporočila pošlji takoj** – če je ta možnost vključena bo vaša elektronska pošta poslana takoj, ko boste ob koncu pisanja sporočila kliknili gumb Pošlji.

**Privzeta Oblika Oblikovanja Pošte** – v tem oknu določite splošne oblikovne lastnosti vaše elektronske pošte.

**Odgovori na sporočilo z uporabo oblike, v kateri so bila poslana** – ta možnost vam omogoča pošiljanje sporočil v enaki obliki kot ste jih prejeli. Če je ta možnost ukinjena bo vaša elektronska pošta sledila privzetim oblikam.

**Ob zagonu preveri, če je EPIM privzeti odjemalec za elektronsko pošto** – če sprejmete to možnost boste ob vsakem zagonu lahko preverili ali še vedno želite imeti EPIM kot vaš prioritetni odjemalec pošte.

**Zaigraj zvok ob prejemu novega sporočila** – ta funkcija vam omogoča, da vas EPIM lahko opozori vsakič ko boste prejeli novo elektronsko sporočilo.

## 9.3. Nastavitve Računov

Nastavitve lastnosti vaših računov so mogoče po naslednji poti:

#### **Orodja -> Nastavitve Računov**

Izberite račun in kliknite gumb Uredi... To bo odprlo novo pojavno okno Nastavitve Računov, ki je sestavljen iz štirih podlistkov.

Splošno – okno v katerem urejate ime računa in osnovne informacije o uporabniku

| Nastavitve Računov                    | X                         |
|---------------------------------------|---------------------------|
| Splošno Strežniki Nap<br>Poštni račun | oredno Podpis             |
| Ime računa:                           | martin.nahtigal@gmail.com |
| Podatki o Uporabniku-                 |                           |
| Ime:                                  | martin                    |
| <u>O</u> rganizacija:                 |                           |
| E-mail naslov:                        | martin.nahtigal@gmail.com |
| Naslov za <u>o</u> dgovor:            |                           |
|                                       |                           |
|                                       |                           |
|                                       |                           |
|                                       |                           |
|                                       |                           |
|                                       |                           |
|                                       |                           |
|                                       |                           |
|                                       | Sprejmi Opusti            |

**Strežniki** – okno vsebuje podatke o vaših strežnikih in prijavne podatke za vašo pošto. Če niste prepričani kaj lahko vnesete v ta okna se obrnite na vašega ponudnika elektronske pošte.

| Nastavitve Računov                                                                                 |  |  |  |  |  |
|----------------------------------------------------------------------------------------------------|--|--|--|--|--|
| Splošno Strežniki Napredno Podpis                                                                  |  |  |  |  |  |
| Dohodni strežnik:                                                                                  |  |  |  |  |  |
|                                                                                                    |  |  |  |  |  |
| ▼ Ta su ezhik pou ebuje vanio povezavo (JJL)                                                       |  |  |  |  |  |
| Geslo:                                                                                             |  |  |  |  |  |
|                                                                                                    |  |  |  |  |  |
| Strežnik: smtp.gmail.com <u>V</u> rata: 465                                                        |  |  |  |  |  |
| ✓ Ta strežnik potrebuje varno povezavo (SSL)                                                       |  |  |  |  |  |
| Strežnik potrebuje avtentikacijo                                                                   |  |  |  |  |  |
| <ul> <li>Uporabi enake nastavitve kot za dohodni poštni strežnik</li> <li>Prijavi se z:</li> </ul> |  |  |  |  |  |
| Uporabniško ime: martin.nahtigal@gmail.com                                                         |  |  |  |  |  |
| Geslo:                                                                                             |  |  |  |  |  |
|                                                                                                    |  |  |  |  |  |
| Sprejmi Opusti                                                                                     |  |  |  |  |  |

**Napredno** – okno vam omogoča dodatne nastavitve glede sporazumevanja z vašim strežnikom

| plošno Strežniki Napredno Podpis         |              |
|------------------------------------------|--------------|
| Nastavitve str <u>e</u> žnika            |              |
| Časovna zakasnitev <u>s</u> t 60 🌻 sekur | nd           |
| Preveri za nova spročila ob zagonu       | 1            |
| Preveri za pova spročila vsakib          | niput.       |
|                                          |              |
| Delivery                                 |              |
| 🗹 Pusti kopijo sporočila na strežniku    |              |
| Remove from server after                 | 7 🛟 dan(dni) |
|                                          |              |
|                                          |              |
|                                          |              |
|                                          |              |
|                                          |              |
|                                          |              |
|                                          |              |
|                                          |              |

**Podpis** – okno vsebuje prostor kamor lahko vpišete tak podpis za katerega želite, da ga bo EPIM dodal na konec vsakega odhodnega elektronskega sporočila.

| Nastavitve Računov                           | ×       |
|----------------------------------------------|---------|
| Splošno Strežniki Napredno Podpis            | _       |
| 🗌 Uporabi podpis za odhodna poštna sporočila |         |
|                                              | -       |
| Ω 🕾 🖫                                        |         |
| ×                                            |         |
|                                              |         |
|                                              |         |
|                                              |         |
|                                              |         |
|                                              |         |
|                                              |         |
| s                                            | ,       |
| Straini Oputi                                | בי<br>ר |
| oprejini Opusu                               | J       |

#### 9.4. Pravila Sporočil

EPIM vam omogoča razporeditev dohodne pošte že ob samem nalaganju. To možnost najdete po naslednji poti:

#### **Orodja -> Pravila sporočil**

Odprlo se bo pojavno okno v katerem lahko dodajate, spreminjate ali izbrišete pravila glede dohodne elektronske pošte.

| Pravila Sporočil                                     |              |
|------------------------------------------------------|--------------|
| Aktivna pravila se bodo izvršila po spodnjem vrstnem | n redu.      |
|                                                      | Dodaj        |
|                                                      | Uredi        |
|                                                      | Izbriši      |
|                                                      | Premakni gor |
|                                                      | Premakni dol |
| R <u>u</u> n selected rule(s) on:                    |              |
|                                                      | Run Now      |
| Sprejmi                                              | Opusti       |

Kliknite gumb **Dodaj...** če želite ustvariti novo pravilo. Odprlo se bo novo okno Pravilo Pošte, ki je sestavljeno iz dveh delov. Zgornji del vsebuje vaša določila glede elektronske pošte, ki jih lahko dodajate ali spreminjate z uporabo +/- **gumba**. Spodnji del pa določa kaj storiti z elektronsko pošto, ki bo ustrezala določilom iz zgornjega okna.

Denimo tako nastavljeno okno kot v spodnjem primeru bo pošto, katere pošiljatelju je ime Janez avtomatsko dodelila v prejeto.

| Pravilo Pošte                              |                   |                 |         |          | X      |  |
|--------------------------------------------|-------------------|-----------------|---------|----------|--------|--|
| <u>I</u> me pravila:                       | janez pravik      | 1               |         |          |        |  |
| Izberi <u>pogoje za dohodna sporočila:</u> |                   |                 |         |          |        |  |
| Od                                         | vseb              | uje             | V Janez |          | + -    |  |
|                                            |                   |                 |         |          |        |  |
|                                            |                   |                 |         |          |        |  |
|                                            |                   |                 |         |          |        |  |
|                                            |                   |                 |         |          |        |  |
| Izberi <u>o</u> pravila:                   |                   |                 |         |          |        |  |
| premakni sporočila                         | av 🔽              | Prejeto         |         | ~        | + -    |  |
|                                            |                   |                 |         |          |        |  |
|                                            |                   |                 |         |          |        |  |
|                                            |                   |                 |         |          |        |  |
|                                            |                   |                 |         |          |        |  |
| Uporabi pravilo za                         | ;<br>Liemaio z ve | emi pogoji      |         |          |        |  |
| <ul> <li>Sporočila, ki se</li> </ul>       | ujemajo s ka      | terimkoli pogoj | em      |          |        |  |
|                                            |                   |                 |         | Countral | Counti |  |
|                                            |                   |                 |         | sprejmi  | Opusti |  |

# **10.0. UVOZ/IZVOZ PODATKOV**

#### 10.1 Izvoz podatkov

EPIM omogoča velik izbor formatov v katerih lahko svoje podatke izvozite. Možnost izvoza najdete po naslednji poti:

#### Datoteka-> Izvoz

Vse podatke lahko izvozite posamično ali v skupinah, če držite CTRL in klikate izbrane podatke, ki jih želite izvoziti (za kontakte in zapiske) lahko pa tudi izberete možnost Izvozi vse vnose.

Kontakte lahko izvozite v naslednjih formatih:

- Windows Address Book (\*.WAB, ta format lahko odprete z dvojnim klikom nanj v Windowsih, uporablja ga tudi MS Outlook Express).
- Comma Separated Values (\*.CSV, format lahko odpre MS Excel ali Text Editor)
- HTML (\*.HTML, format lahko odpre internetni brskalnik.
- Rich Text Format (\*.RTF, format odpirajo številni urejevalniki besedil)
- Text Files (\*.TXT, format lahko odpre katerikoli urejevalnik besedil)
- vCards (\*.VCF, standardni format za izmenjavo osebnih baz, še posebej za elektronske poslovne vizitke)

Zapiske lahko izvozite v naslednjih formatih:

- HTML (\*.HTML, format lahko odpre internetni brskalnik)
- Rich Text Format (\*.RTF, format odpirajo številni urejevalniki besedil)
- Text Files (\*.TXT, format lahko odpre katerikoli urejevalnik besedil)
- iPod

Naredi seznam lahko izvozite v naslednjih formatih:

- HTML (\*.HTML, format lahko odpre internetni brskalnik)
- iCal (\*.ICS, standardni format za izmenjavo urnikov)
- iPod

**Urnik** lahko izvozite v naslednjih formatih:

- HTML (\*.HTML, format lahko odpre internetni brskalnik)
- iCal (\*.ICS, standardni format za izmenjavo urnikov)
- iPod

Elektronsko pošto lahko izvozite v naslednjem formatu:

- EML

#### 10.2. Uvoz podatkov

#### Uvozite lahko:

- Urnike, kontakte in zapiske iz MS Outlooka
- Urnike in Naredi sezname iz iCal datotek
- Zapiske iz RTF/TXT, KeyNote ali TreePad datotek
- Kontakte iz Windows Address Book (WAB), CSV, c Card
- Pošto iz EML datotek

# **11.0. BLIŽNJICE V PROGRAMU**

## **SPLOŠNO:** L S MINIMIRAJ PROGRAM = Ctrl Alt Ctrl Alt NOVA NALOGA ∯ Shift Ctrl NOVA NAREDI NALOGA ╋ Ν ∯ Shift Ctrl NOV ZAPISEK ∯ Shift Ctrl NOV KONTAKT Ctrl SKRIJ/PRIKAŽI ZASEBNO **PREKLAPLJANJE MED MODULI:** 0 Ins Ctrl **EPIM DANES** Ctrl URNIK End Ctrl NAREDI 3 PgDn Ctrl ZAPISKI Ctrl NASLOVNIK

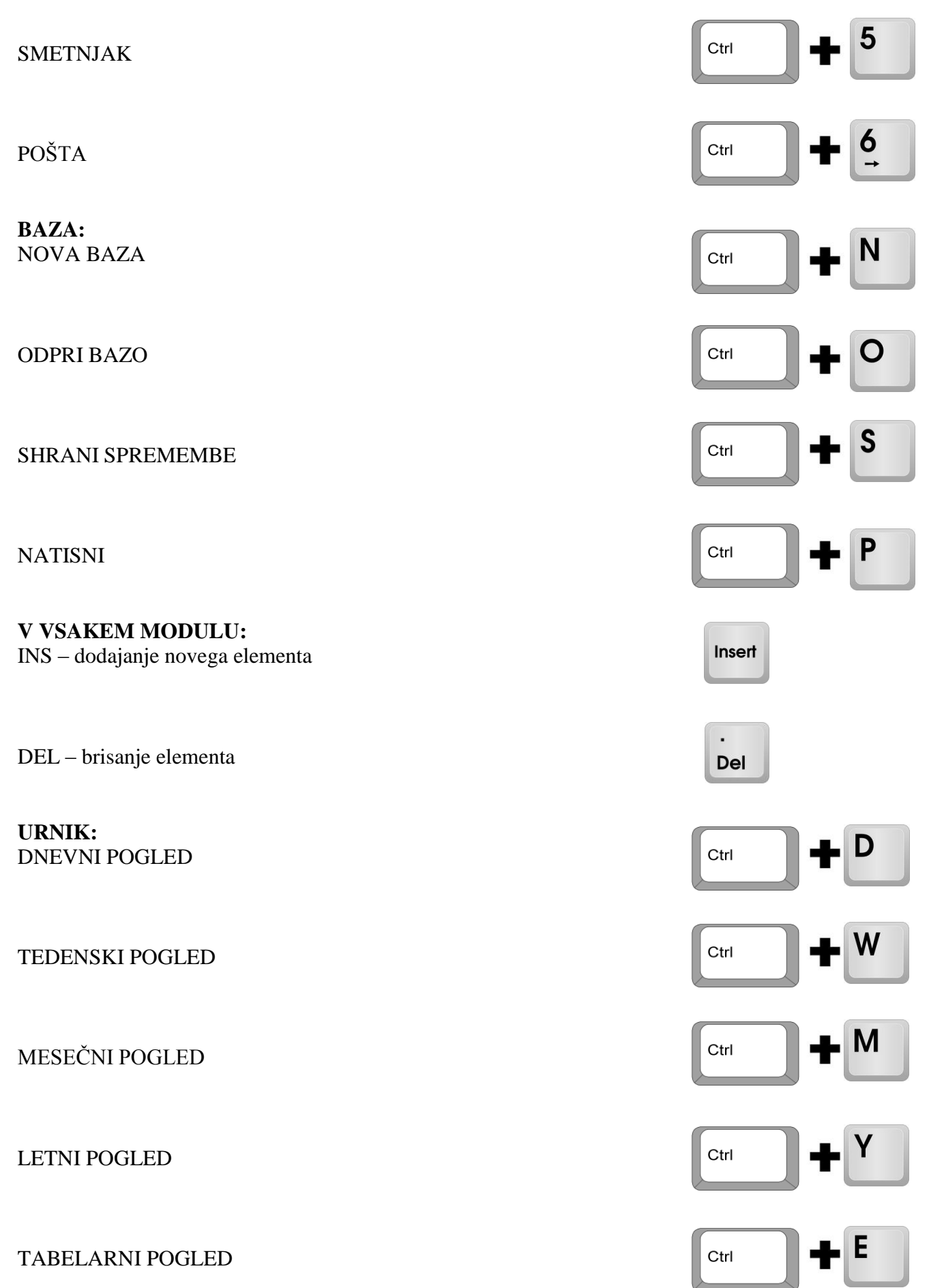

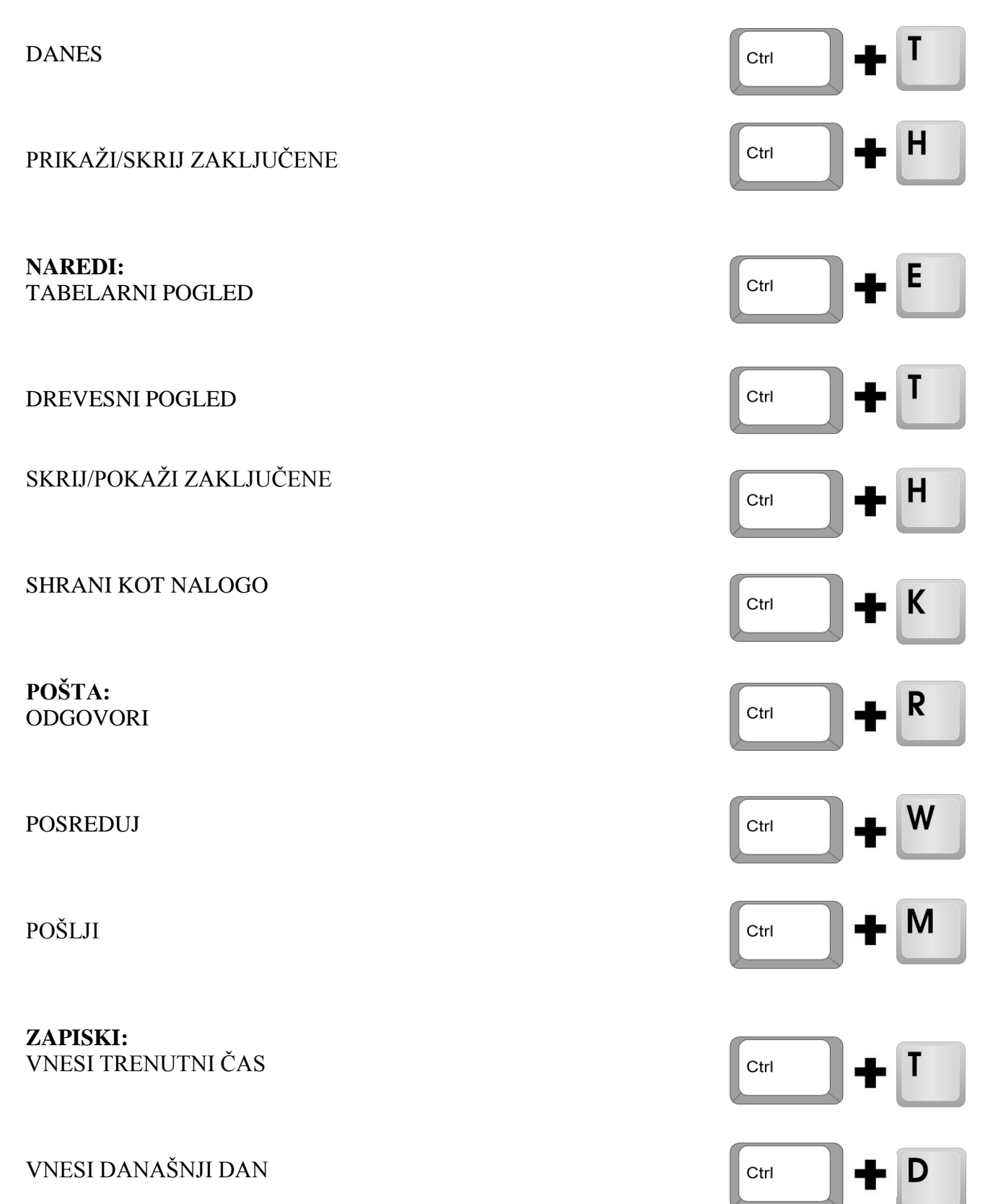

# 12.0 PRIPOROČILO

EssentialPIM je zastonjski program, ki je dostopen na svetovnem spletu.

Ponudnik EssentialPIM-a ponuja svojim uporabnikom tudi Profesional različico, ki omogoča nekatere dodatne storitve:

- deljenje opominov v interesne skupine,
- določanje ponovitev opominov
- deljenje kontaktov v skupine
- vertikalno delitev opominov
- pošiljanje elektronske pošte v obliki novic
- sinhronizacijo z različnimi napravami

Za osnovno urejanje vaših kontaktov je zadovoljiva osnovna zastonjska verzija medtem ko je profesionalna verzija namenjena zahtevnejšim uporabnikom, ki se soočajo s kompleksnejšimi bazami, nadzorom projektov ipd.

Za take uporabnike priporočamo nakup licence za Pro verzijo, ki znaša 39,95 USD na spletni strani ponudnika programa:

https://www.regnow.com/softsell/nph-softsell.cgi?item=11654-5

# **13.0. DODATEK:**

# **OSNOVNE INFORMACIJE O VAROVANJU OSEBNIH PODATKOV**

#### 13.1. OSEBNI PODATEK

Osebni podatek je katerikoli podatek, ki se nanaša na posameznika, ne glede na obliko, v kateri je izražen.

Posameznik je določena ali določljiva fizična oseba, na katero se podatek nanaša (in se jo lahko s tem podatkom identificira).

#### 13.2. OSNOVNI NAČELI VARSTVA OSEBNIH PODATKOV

Osebni podatki, ki se obdelujejo, morajo biti ustrezni in po obsegu primerni glede na namene, za katere se zbirajo in nadalje obdelujejo (*načelo sorazmernosti*).

Osebni podatki se lahko obdelujejo le, če obdelavo osebnih podatkov in osebne podatke, ki se obdelujejo, določa zakon ali če je za obdelavo določenih osebnih podatkov podana osebna privolitev posameznika

#### 13.3. ZBIRANJE OSEBNIH PODATKOV

Privolitev za obdelavo je lahko ustna ali pisna ali v drugi obliki...

Posameznika je ob zbiranju podatkov potrebno seznaniti s:

- Podatki o društvu kot upravljavcu (ime društva, sedež)
- Namen obdelave

#### 13.4. OBDELAVA OSEBNIH PODATKOV

Obdelava osebnih podatkov: kakršnokoli delovanje v zvezi z osebnimi podatki, ki je namenjeno:

- vključitvi v zbirko podatkov,
- vpogledu,
- uporabi,
- prenosu,
- širjenju,
- zbiranju,
- uničenju,

- ...

#### **13.4.1 Primeri obdelave**

- Posredovanje imen članov financerju projekta
- Objava fotografije člana v medijih ali na spletni strani

#### 13.4.2 Namen obdelave

- Osebni podatki se lahko zbirajo le za **določene** in zakonite namene ter se ne smejo nadalje obdelovati tako, da bi bila njihova obdelava v neskladju s temi nameni.
- Ne glede na prvotni namen zbiranja, pa se lahko nadalje obdelujejo za zgodovinsko, statistično in znanstveno-raziskovalne namene (če posameznik ni prepovedal). Rezultati se lahko objavijo le v anonimizirani obliki.

#### **13.4.3 Izjemi k pravilu:**

- Izjema1: lahko se obdelujejo osebni podatki posameznikov, ki so z zasebnim sektorjem sklenili pogodbo ali pa so na podlagi pobude posameznika z njim v fazi pogajanj za sklenitev pogodbe,
- Izjema 2: lahko se obdelujejo osebni podatki, če je to nujno zaradi uresničevanja zakonitih interesov zasebnega sektorja in ti interesi očitno prevladujejo nad interesi posameznika, na katerega se nanašajo osebni podatki.

#### 13.4.4 Pogodbena obdelava

- posamezna opravila v zvezi z obdelavo osebnih podatkov se zaupa pogodbenemu obdelovalcu

(npr. računovodskemu servisu, računalniškemu servisu, podjetju za izterjavo)

- Obvezna je pisna pogodba!
- Pogodbeni obdelovalec mora biti za takšno dejavnost registriran.
- Pogodba mora določati tudi ukrepe za varovanje osebnih podatkov
- Postopki in namen obdelave naj se konkretno določijo

## 13.5. OBČUTLJIVI OSEBNI PODATKI

Podatki o:

- podatki o rasnem, narodnem ali narodnostnem poreklu,
- političnem, verskem ali filozofskem prepričanju,
- zdravstvenem stanju,
- biometrične značilnosti, če je z njihovo uporabo mogoče določiti posameznika v zvezi s kakšno od prej navedenih okoliščin,...

Obdelava je dovoljena:

- Potrebna je izrecna osebna privolitev, ki je praviloma pisna
- Brez privolitve le, če je obdelava nujna za varovanje življenja ali telesa posameznika
- Če jih je posameznik sam javno objavil
- Če jih za svoje zakonite namene obdelujejo ustanove, društva..., vendar le, če se obdelava nanaša na njihove člane ali na posameznike, ki so z njimi v rednem stiku, ter če se ti podatki ne posredujejo drugim

#### 13.6. ZAVAROVANJE OSEBNIH PODATKOV

- Organizacijski ukrepi in postopki,
- Tehnični ukrepi in postopki

zagotavljajo:

- varovanje prostorov, opreme...(dostop do prostorov, zaklepanje prostorov...)
- varovanje računalniške opreme...(gesla za vklop, gesla za posamezne mape...)
- omogočajo poznejše ugotavljanje o obdelavi in posredovanjih...
- varovanje pri pošiljanju (navadna pošta in elektronska pošta)
- Kaj pa varovanje osebnih podatkov sodelavcev društva vpogled v njihovo epošto?!. Upošteva naj se načelo sorazmernosti in vnaprej določena "pravila igre".

#### 13.6.1 Zavarovanje občutljivih osebnih podatkov

- občutljivi osebni podatki morajo biti pri obdelavi posebej označeni in ustrezno zavarovani
- pri prenosu preko telekomunikacijskih omrežij se šteje, da so podatki ustrezno zavarovani, če se posredujejo z uporabo kriptografskih metod in elektronskega podpisa (zagotovljena njihova nečitljivost oziroma neprepoznavnost med prenosom)

#### 13.7. PRAVICE POSAMEZNIKA

Pravice posameznika, na katerega se osebni podatki nanašajo. Društvo mora

- omogočiti vpogled v katalog zbirke osebnih podatkov
- potrditi, ali se podatki v zvezi z njim obdelujejo ali ne, in mu omogočiti vpogled v osebne podatke, ki se nanašajo nanj
- posredovati izpis osebnih podatkov, ki so vsebovani v zbirki osebnih podatkov, ki se nanašajo nanj
- posredovati seznam uporabnikov, katerim so bili posredovani osebni podatki
- dati informacije o namenu obdelave in vrsti osebnih podatkov, ki se obdelujejo
- zahteva se vloži pisno ali ustno na zapisnik pri upravljavcu (društvu)
- vpogled ali potrdilo se izda istega dne, najpozneje v 15 dneh
- izpis podatkov, seznam posredovanj, informacije o varovanju se izda v 30 dneh od zahteve

#### 13.7. PRAVILNIK O VARSTVU OSEBNIH PODATKOV

Ni obvezen:

- za upravljavce, ki imajo manj kot 50 zaposlenih

Je obvezen:

- za javni sektor,
- zasebni zdravstveni delavci, izvajalci zdravstvenih storitev,
- upravljavci občutljivih osebnih podatkov, če je ta obdelava del njihove registrirane dejavnosti

V njem se uredi predvsem:

- Podlage za obdelavo osebnih podatkov
- Postopke in ukrepe varovanja osebnih podatkov
- Pravice posameznika glede njegovih osebnih podatkov
- Določitve oseb, ki smejo obdelovati osebne podatke zaradi narave dela in
- Določitev oseb, ki so odgovorne za posamezno zbirko osebnih podatkov

#### 13.8. NADZORSTVENI ORGAN

Informacijski pooblaščenec:

- Izvaja nadzor nad določbami Zakona o varstvu osebnih podatkov.
- Odreja inšpekcijske ukrepe.
- Pripravlja, daje in objavlja neobvezna navodila in priporočila.
- Je tudi prekrškovni organ.